| 審査                | 電子申請マニュア                                                                                                    | ル                                                                                                    |
|-------------------|----------------------------------------------------------------------------------------------------|----------------------------------------------------------------------------------------------------|
| cais<br>王 寺<br>検索 | ■ 組織から探す<br>1000000000000000000000000000000000000                                                                                                    | )和歌山県技術調査課のホ<br>-ムページより <u>入札参加資</u><br>客審査のページにアクセス                                                                                                    |
| 業者)に              | こついて                                                                                                    |                                                                                                    |
| ■<br>手引き<br>と     | 郵送による申請<br>申請の手引さ内「入札参加資格審査申請書の記入!<br>領」をご参照ください                                                                                                    | 電子申請<br>要 【1入札参加資格審査】電子申請マニュアル(PDF形式<br>840キロバイト)<br>■電子申請入力の要領(エクセル形式1,484キロバイ<br>ト)                                                                                                    |
| 様式                | <ul> <li>■ 申請書様式(エクセル形式 59キロバイト)</li> <li>(印刷用:<sup>1</sup> 申請書様式(PDF形式 340キロバイト))</li> <li>【下記は代理申請を行う場合に必要です】</li> <li>※委任状(様式任意)</li> <li>【下記は契約を委任する場合に必要です】</li> <li>■ 委任状(例)(ワード形式 13キロバイト)</li> <li>※委任状の様式は任意としています。必ずしもこのがで作成しなくてはいけないということではありませ/</li> </ul> | 下記の外部リンク先に入力フォームがありますので、表示される画面に従って入力してください。<br>※入力フォームは令和5年1月12日(木)から表示されます。先に入力フォームのレイアウトを見ておきたい場合や、事前準備を行いたい場合は、電子申請入力の要領(エクセル形式)をダウンロードの上ご利用ください。<br>様式                                                                                                    |
| 提出先<br>(申請先)      | 〒640-8585 ※住所記入不要 (郵便番号のみで届き<br>す)                                                                                                    | ま 電子申請はこちら(外部リンク)                                                                                                    |
|                   | als<br>als<br>使衆<br>正事業者)につい<br>正事業者)につい<br>に<br>業者)しつい<br>に<br>様次<br>電<br>手引き<br>様式<br>し<br>様式                                                                                                    | 審査       電子申請マニュア         (1)       (1)         (2)       (2)         (2)       (2)         (2)       (2)         (2)       (2)         (2)       (2)         (2)       (2)         (2)       (2)         (2)       (2)         (2)       (2)         (2)       (2)         (2)       (2)         (3)       (2)         (4)       (2)         (4)       (2)         (4)       (2)         (5)       (2)         (4)       (2)         (5)       (2)         (4)       (2)         (5)       (2)         (4)       (2)         (5)       (2)         (4)       (2)         (5)       (2)         (5)       (2)         (4)       (4)         (5)       (2)         (5)       (2)         (4)       (4)         (5)       (4)         (5)       (4)         (5)       (4)         (4)       (4) |

| <b>又</b> Wakayama Prefecture Electronic Application Ser<br>和歌山県電子申請1 | where<br>サービス                                                                                   | <ul> <li>① 文字を大字 ○ 文字を標準へ ○ 文字を小さく</li> <li>① 利田学 秘訣(+)</li> </ul> |
|----------------------------------------------------------------------|-------------------------------------------------------------------------------------------------|--------------------------------------------------------------------|
| 歌山県への申請や申請用紙のダウンロードを行うことができ!                                         | зэ,                                                                                             | 255 ためい合わせはこち5                                                     |
|                                                                      | ● ログイン                                                                                          |                                                                    |
|                                                                      | <ul> <li>この先の機能をご利用いたたくには、ログインか必要です。</li> <li>利用者IDとパスワードを入力して、「ログイン」ボタンをクリックしてください。</li> </ul> | 利田老祭録がまだの方け、ま                                                      |
|                                                                      | 利用者ID<br>下用書:D                                                                                  | 利用者登録を行ってください。                                                     |
|                                                                      | バスワード<br>/ バスワード                                                                                |                                                                    |
|                                                                      | □                                                                                               |                                                                    |
|                                                                      | ※初回ログイン時の「利用者ID」「バスワード」はメールにて通知しております。                                                          |                                                                    |
|                                                                      | 利用者登録 利用者登録を行い、利用者IDを発行します                                                                      |                                                                    |
|                                                                      | ログインできないとき 利用者IDの通知もしくは仮パスワードを再発行します                                                            |                                                                    |

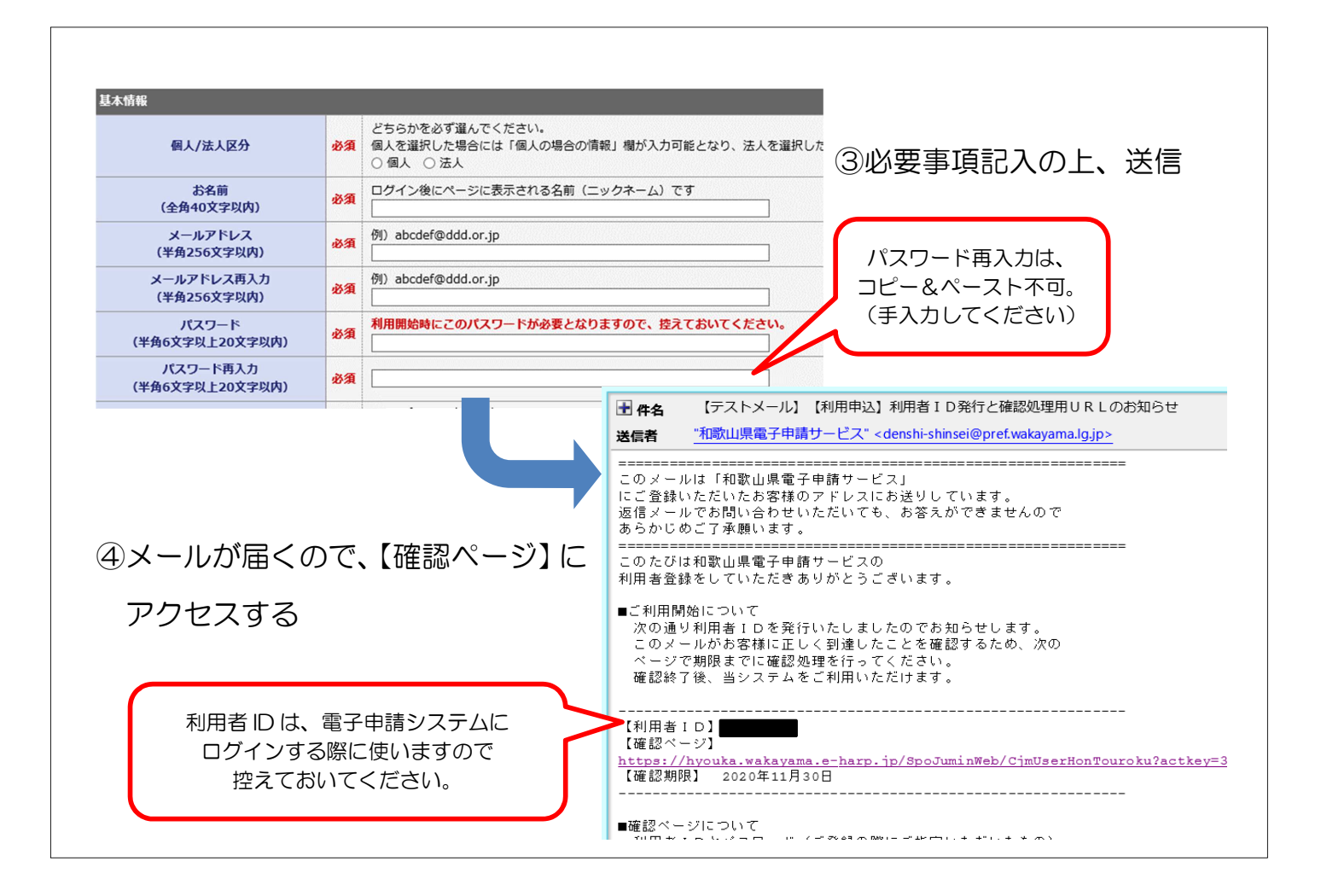

| <ul> <li>① 文字を大きく ② 文字を標準へ ○ 文字を小さく</li> <li>利用者登録は<br/>255</li> </ul> |
|------------------------------------------------------------------------|
|                                                                        |
|                                                                        |
|                                                                        |
|                                                                        |

⑥申請書の内容に従い、各項目について入力する。

※電子申請入力の要領については、技術調査課ホームページに掲載しておりますので、 ダウンロードの上ご利用ください。

| 申請書に必要事項を入力                | し、【次へ】をクリックしてください。                                 |                              |                   |       |
|----------------------------|----------------------------------------------------|------------------------------|-------------------|-------|
| 申請先                        | 和歌山県                                               |                              | 「甲請書一時保存」ボタンかあります |       |
| 手続名                        | 令和〇〇年度 入札参加資格                                      | 審査(県外建設業者)                   | こまめに途中保存を行ってください! | 手続案内  |
| ー時保存小ダ<br>定期的な一時<br>(戻るボタン | ンかハーン最下部にのります。<br>保存をお願いします。<br>の誤操作等で入力情報が消えることがあ | るため)                         |                   | J     |
| 【1】申請引                     | 事務担当者(代行者)氏名 🜌                                     | (200文字まで)                    |                   |       |
| [2] 申請事務担当者(代行者)電話番号 题     |                                                    | (ハイフン区切り) 入力例:012-345-6      | 5789              |       |
| [3] 許可番号 🚳                 |                                                    | 大臣・知事コードと許可番号を続けて<br>(数字8文字) | こ8ケタの数字で入力してください。 |       |
|                            |                                                    |                              |                   | 个上部に房 |

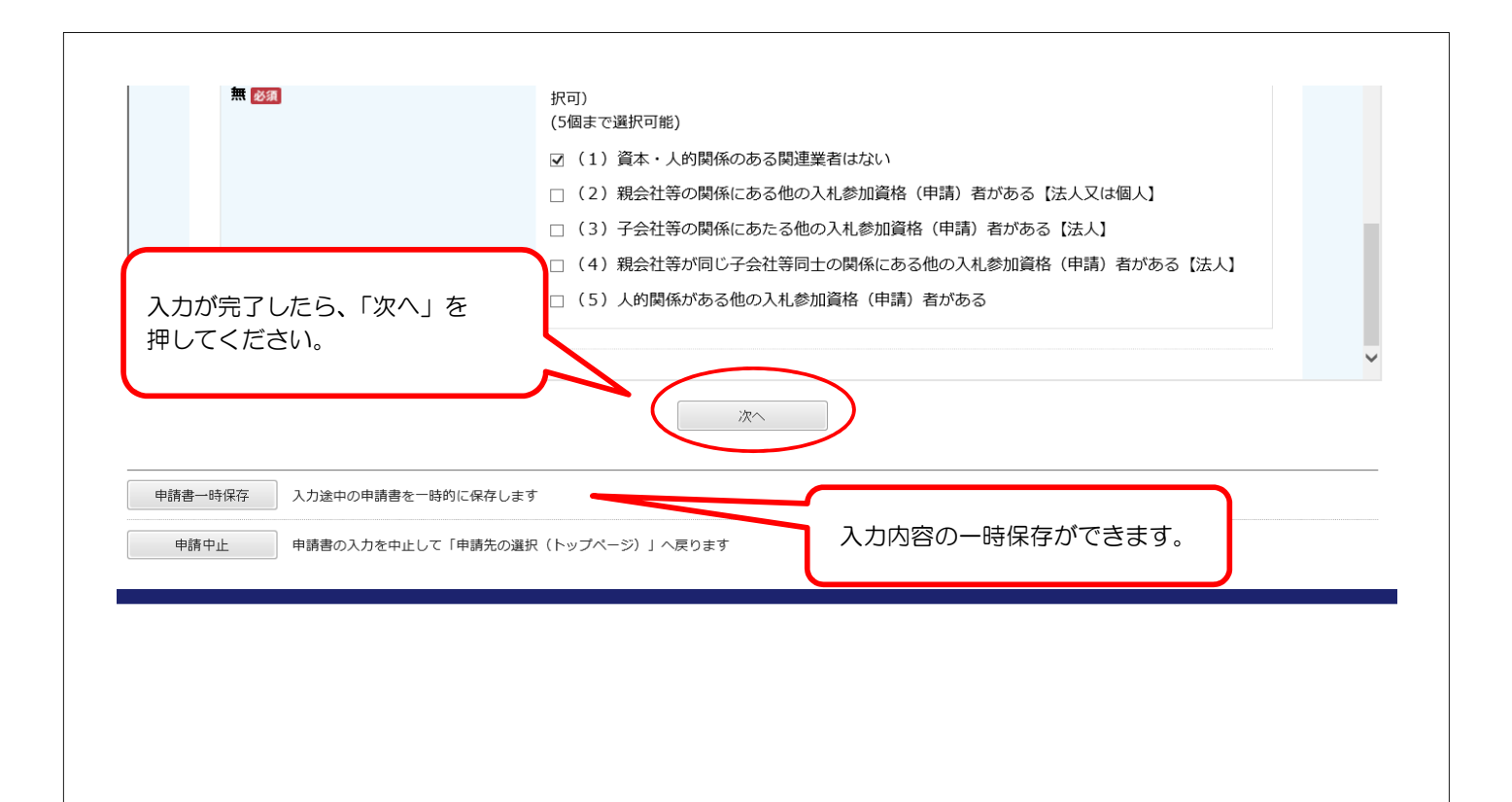

| 申請書入力 添付資料過                                                                                      | 訳 手続方法 送信内容確認 送信完了                                                                                   | この画面 ( <b>送信完了</b> ) まで進むことが |
|--------------------------------------------------------------------------------------------------|----------------------------------------------------------------------------------------------------|------------------------------|
| 送信完了                                                                                             |                                                                                                    | できれば、入札参加資格審査の申請は完           |
| <ul> <li>申請書の送信が完了しま</li> <li>この申請に関する審査状</li> <li>お問い合わせの際には「!</li> <li>なお、このページの情報(</li> </ul> | った。<br>などは、「申請履歴」のページからご確認いただけます。<br>約1番号」が必要となりますので、念のためこのページを印刷して保管されることをお勧めします。<br>よメールでもお知らせします。 | 了しています。                      |
| 申請先                                                                                              | 和歌山県                                                                                                 |                              |
| 手続名                                                                                              | 県外入参テスト6                                                                                             | 「申請内容の修正のお願い」という件名           |
| 受付結果                                                                                             |                                                                                                    | のメールが届きますので、メールの内容           |
| 受付日時                                                                                             | 2020年11月27日 23時58分                                                                                   |                              |
| 受付番号                                                                                             | 令和〇〇年度 入札参加資格審査 (県外建設業者)                                                                             | に従って修正を行ってください。              |
| 任意                                                                                               | 意で保存してください。<br>申請履歴を表示する                                                                             |                              |
|                                                                                                  | ままったったがった。ドレキオ                                                                                       |                              |

⑧修正事項なし、または、全ての修正が終わりますと、「審査完了のお知らせ」という件 名のメールが届きます。そのメールに受付番号を記載しています。受付番号は、認定さ れるまでの間の識別番号となりますので、無くさないように注意してください。